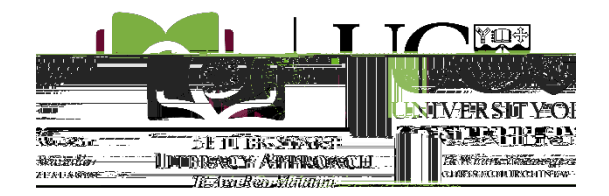

This guide is also available online at www.canterbury.ac.nz/bsla-enrol.

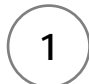

*Tip: if you have had a change of name (for example through marriage), you will also need this done for a document that shows both your original name and your current name (eg a marriage certificate).* 

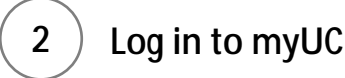

Go to <u>myuc.canterbury.ac.nz</u> and create an account using your school email address.

*Tip: don't use the 'Connect with Facebook' or 'Connect with Google' options – this will cause problems later!* 

If you already have a <u>myUC</u> account, you can log in using your <u>myUC</u> login details. Call 0800 827 748 if you have any problems logging in.

# (3) Complete an application in myUC

Start a **new application** under *My Applications* in <u>myUC</u> and select the *Microcredentials* box and the relevant year. Fill in all the required fields and upload all necessary documents:

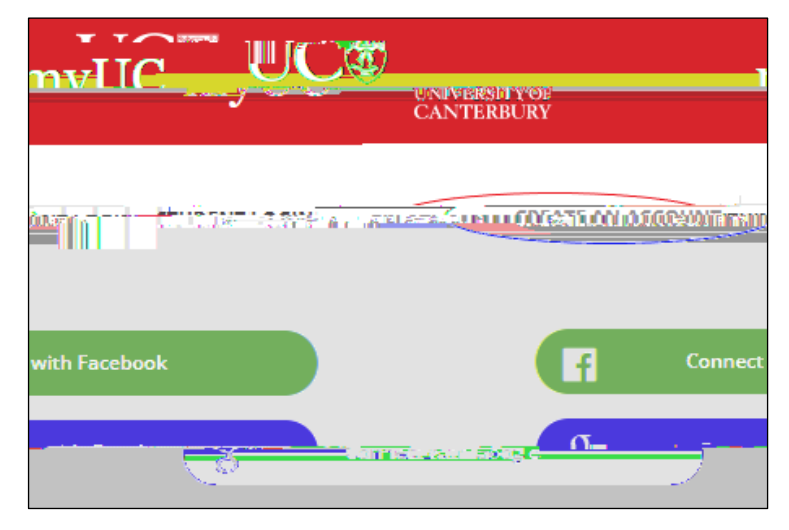

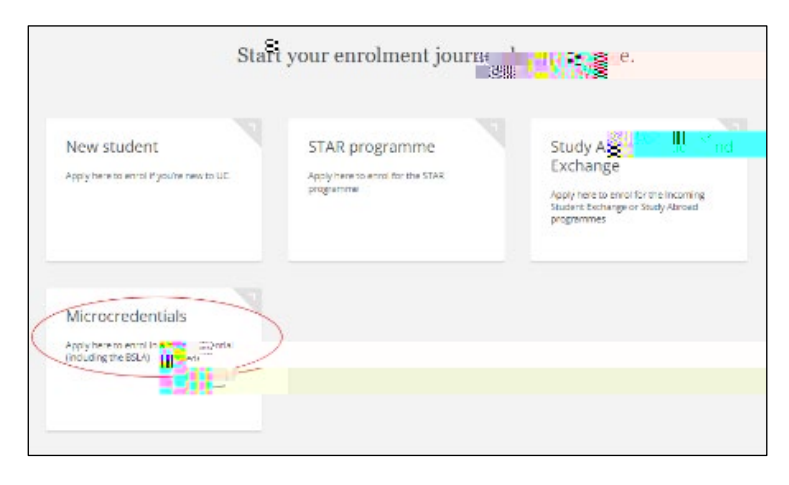

#### Identification details

Upload a scan of your verified identity documents (eg passport or birth certificate) – see step 1 above.

If you have had a change of name (for example through marriage, you will also need to provide a verified copy of a change of name document (eg a marriage certificate).

#### **University Entrance**

Provide information about your secondary/high school education. (MOE requires this information is collected for ALL tertiary students in NZ).

#### **Qualification selection**

Select 'Better Start Literacy Approach' from the drop-down menu.

Better Start Literacy Approach details Select your role (facilitator, teacher,

#### **Course selection**

Search for all 'MCED' courses and add the appropriate course by clicking on the '+' icon. Select the course that matches your role:

MCED601 for facilitators, MCED602 for teachers, and MCED101 for teacher aides.

Choose the 24-X2 (E) occurrence.

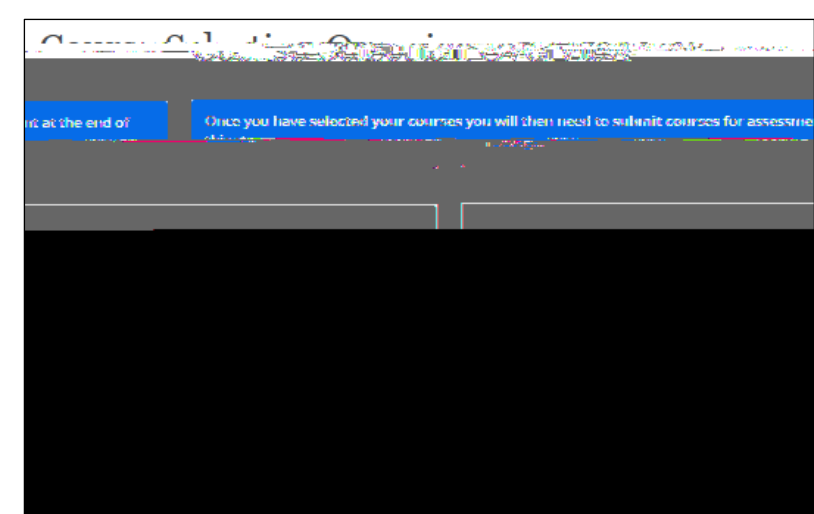

| SEARCH All courses for                                               | MCED                                     | ✔ All Subjects                                                 |                     | Course title or code                                                           | Q Search Reset |
|----------------------------------------------------------------------|------------------------------------------|----------------------------------------------------------------|---------------------|--------------------------------------------------------------------------------|----------------|
| courses found S                                                      | HOW: All levels                          | ✓ All teaching periods                                         | ,                   | Extramural x                                                                   | V DISPLAY:     |
|                                                                      |                                          | **************************************                         |                     |                                                                                |                |
| MCED101-24X2 (E)                                                     | Extramural                               | MCED101-24X1 (E)                                               | Extramural          | MCED601-24X2 (E)                                                               | Extramural     |
| Better Start Literacy<br>for Teacher Aides St<br>evidence-based asse | Approach<br>upport kink<br>essment and • | Better Start Literacy A<br>for Teacher Addes<br>evidence-based | Approach Supporting | Better Start Litera<br>LEacilizating (* *<br>* * * * * * * * * * * * * * * * * | ty Approach:   |
| MCED601-24X1 (E)                                                     | Extramural                               | MCED602-24X2 (E)                                               | Extran              | MCED602-24X1 (E)                                                               | Extrainur 🏹 🛴  |
| Better Star<br>Facilitating change in<br>literacy instruction        | veeniy<br>▼                              | practice in early liter                                        | racy teaching 🗸     | pratuke co,                                                                    |                |
| POSTGRADUATE                                                         |                                          | 15 points                                                      |                     | 15 points                                                                      |                |

#### Important: save and complete your application to submit it.

Note: You can *save* and *resume* your application if you want to do it in stages - just remember to submit it when you've finished or it won't be processed.

## 4 Confirm your enrolment in myUC

Once your application has been processed, you will receive notification to your school email address that you have an *Enrolment Agreement* to accept. Log in to <u>myUC</u> to accept your Enrolment Agreement and confirm your enrolment.

Note: if you do not accept your Enrolment Agreement, your enrolment is not confirmed and you will not receive access to course content online.

Note: if you do not have MOE funding you will need to arrange payment of fees. See <u>how</u> to pay your fees on our website.

### Questions?

Check for the answer on our <u>BSLA Enrolment Frequently Asked Questions page</u> or contact us.

Phone: 0800 827 748 (8am - 6pm, Monday - Friday)

Email: mcenrol@canterbury.ac.nz